## Requesting Holidays on Resourcelink MyView (mobile device view)

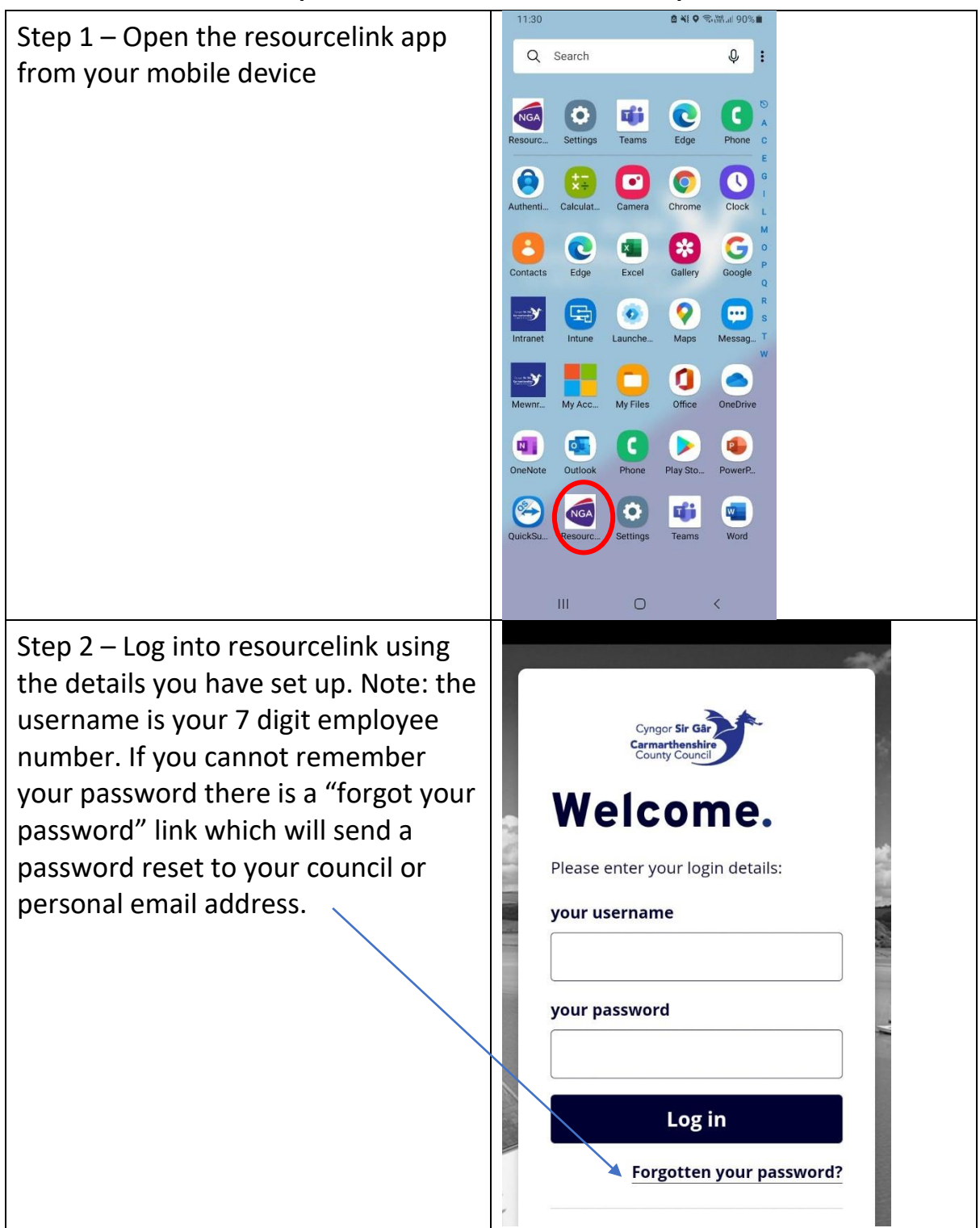

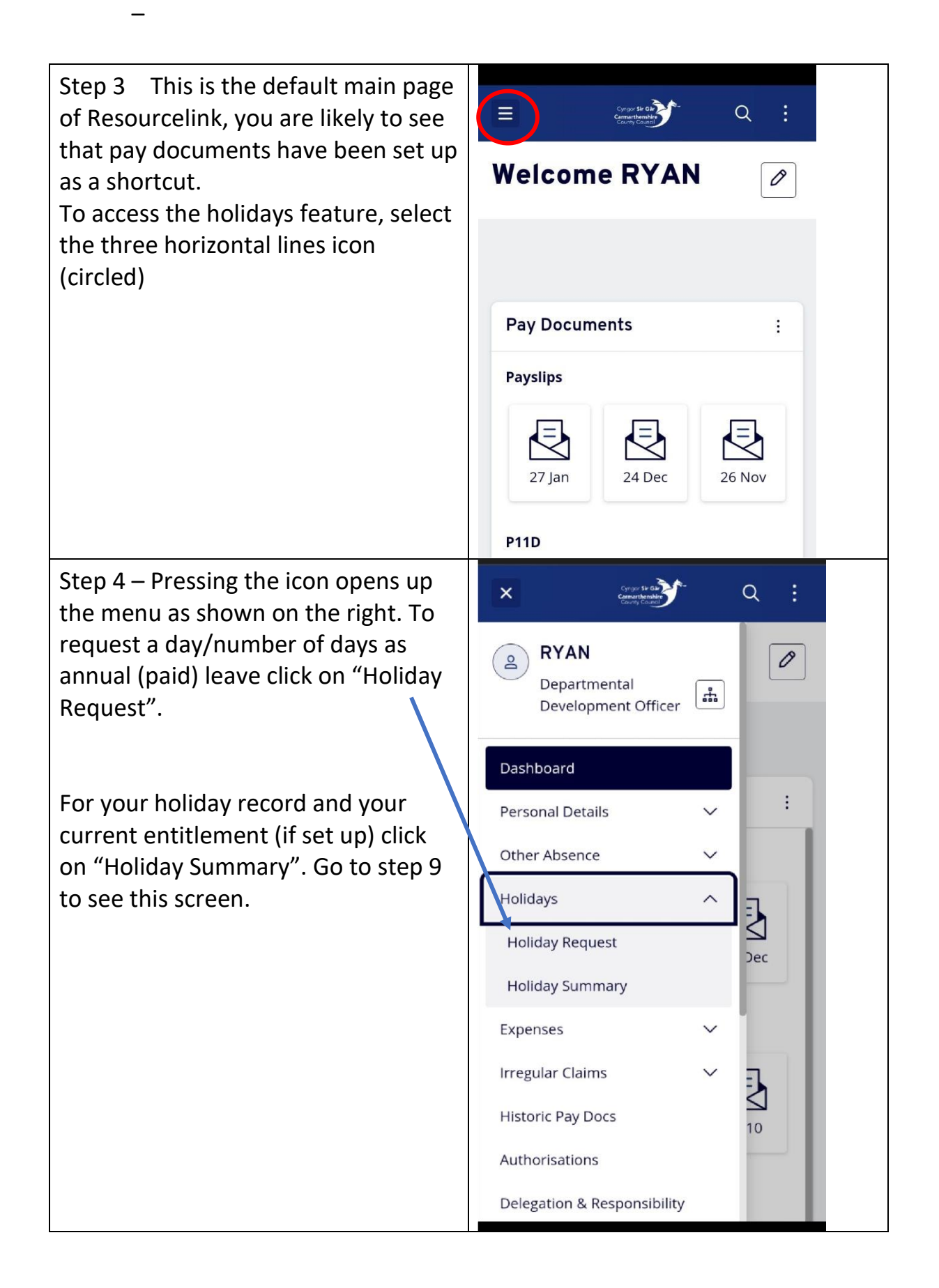

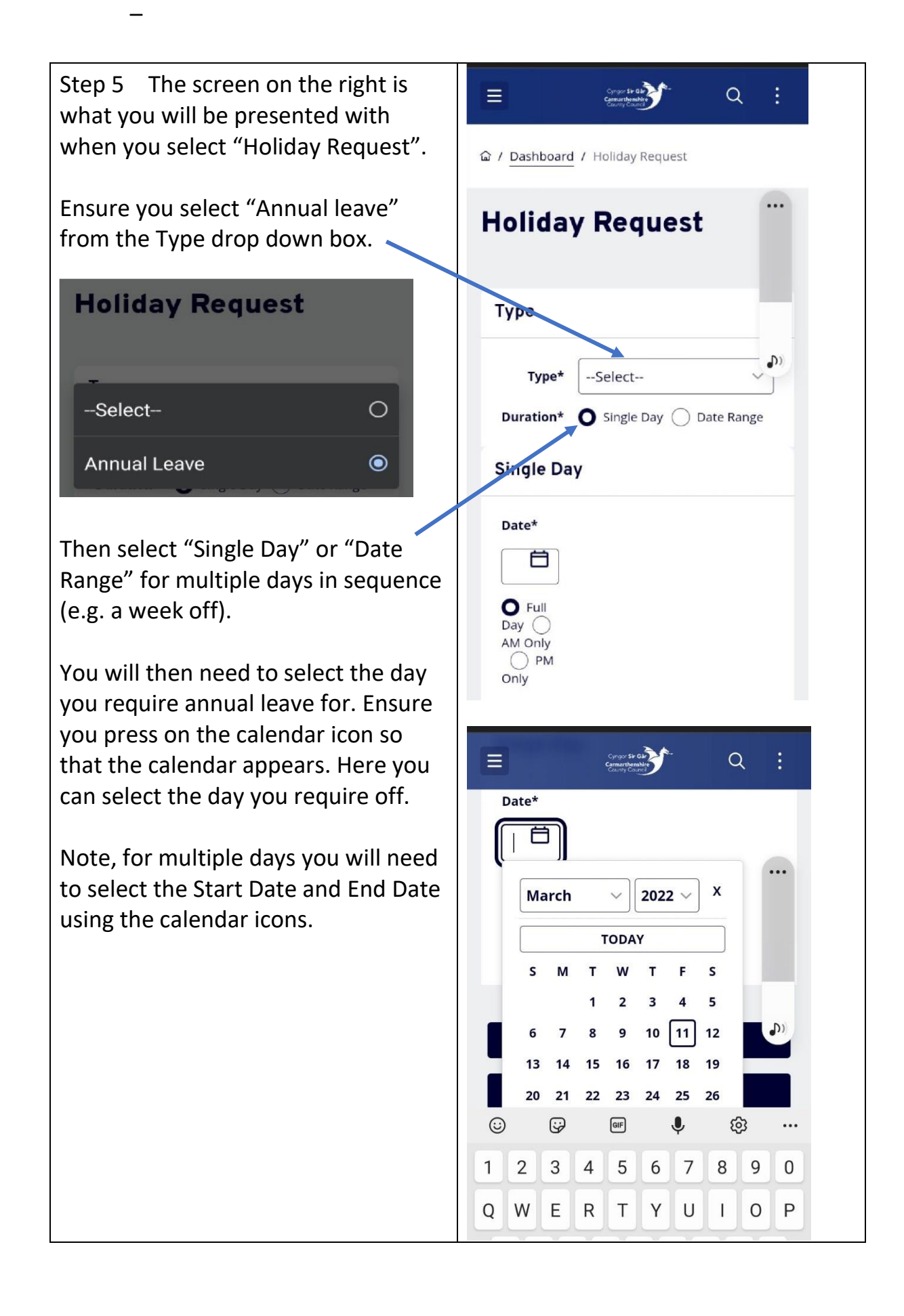

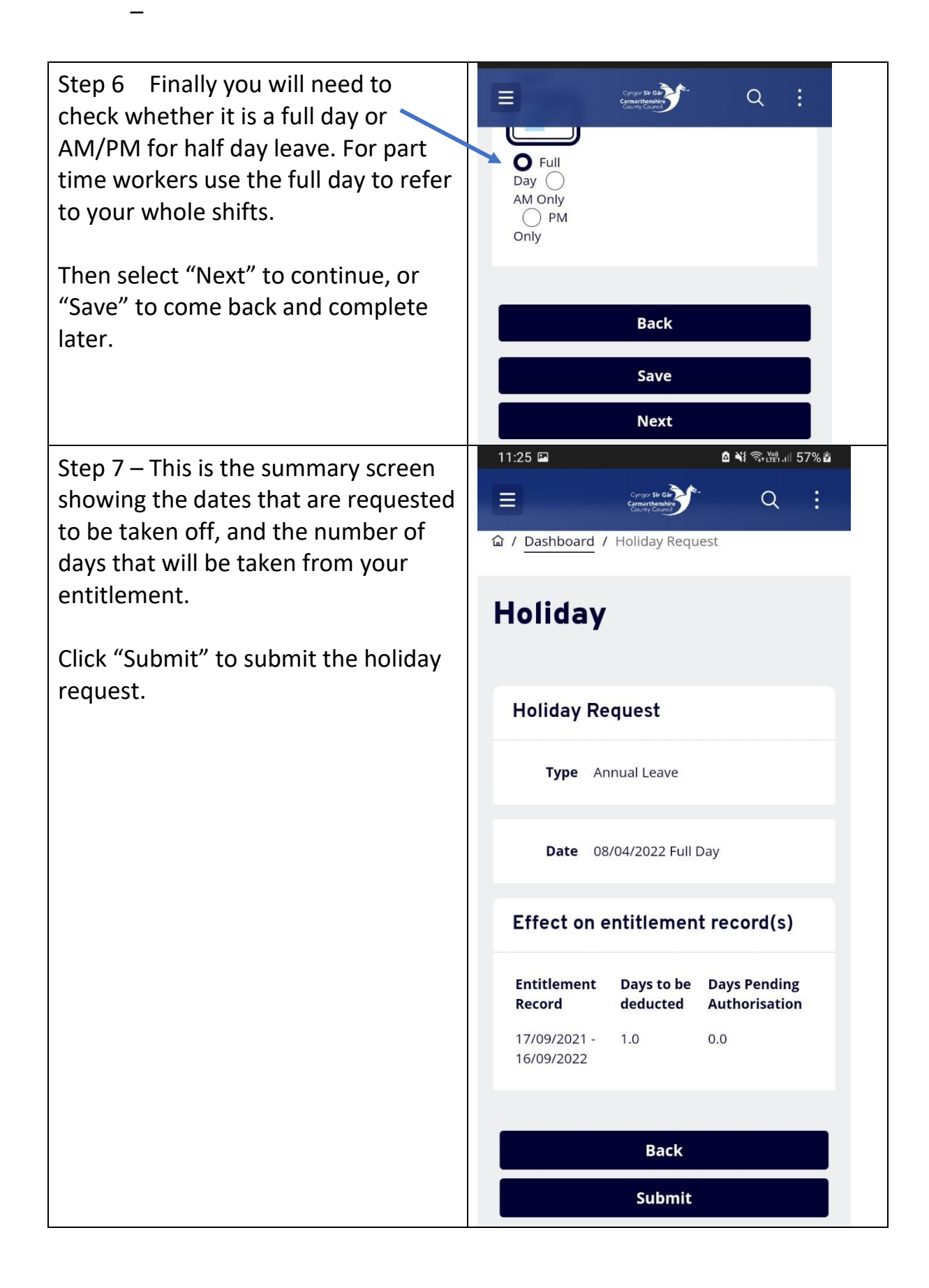

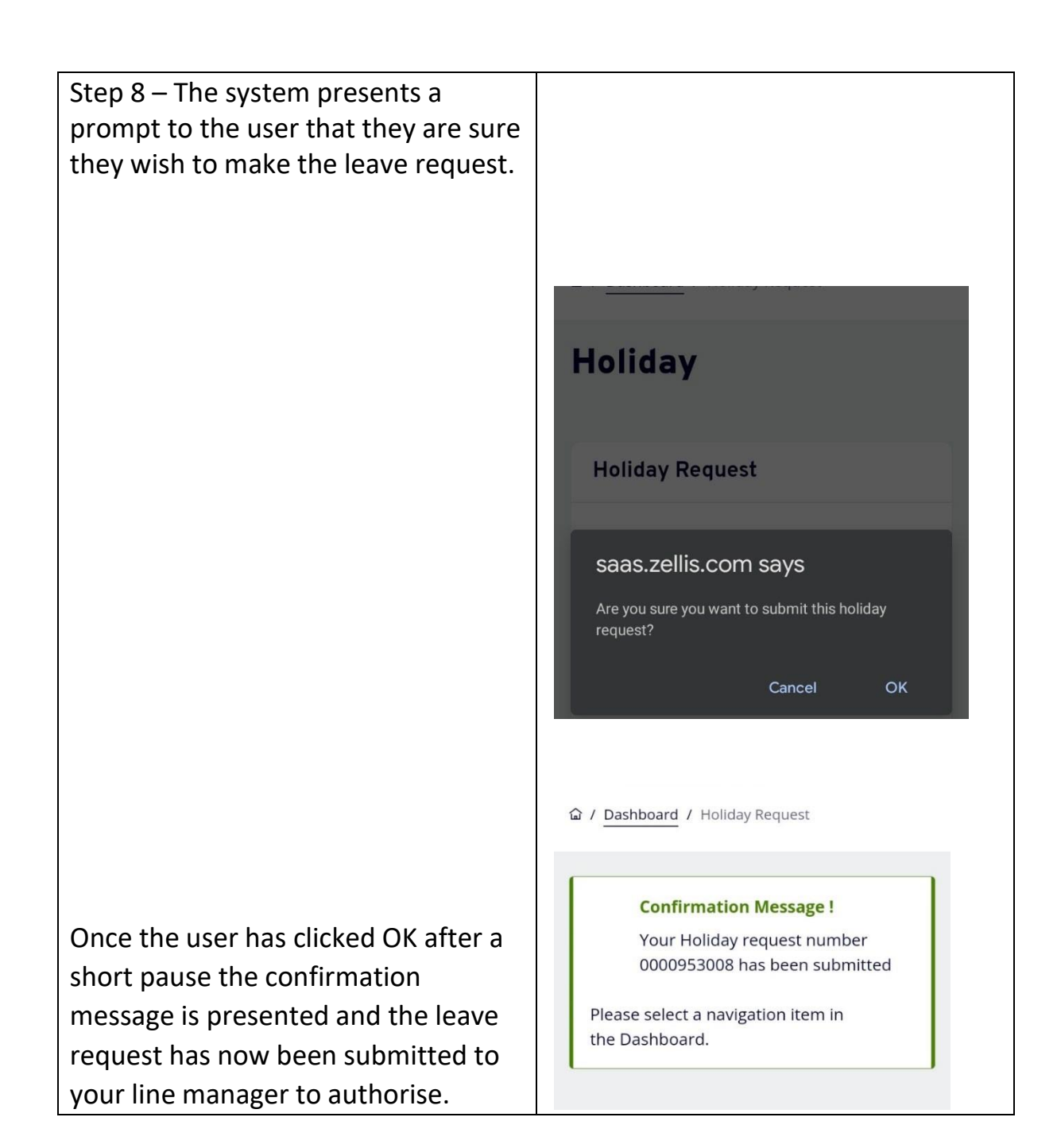

Step 10 – Holiday Summary screen.

The calendar shows when you have booked and taken annual leave (as well as being on training courses, other absences, sick leave, etc).

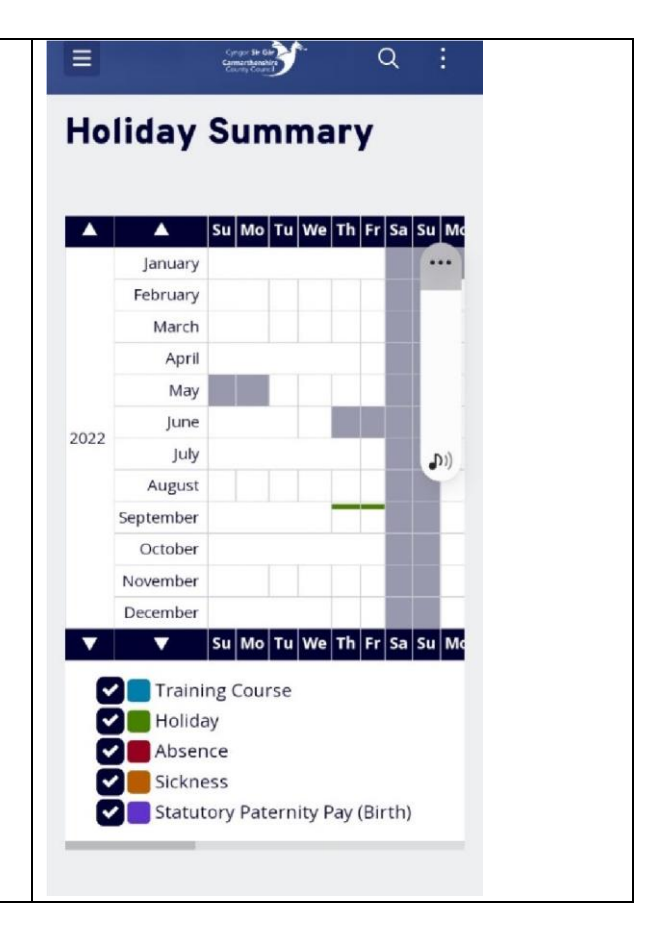

The holiday history section shows when you have been on leave and any future leave bookings.

The entitlement section shows how many days you have remaining in the current year from birthday to birthday (and in future years also).

You can also access the Holiday request screen via the link at the bottom of the Holiday Summary screen, as shown.

| 22/08/2022       02/09/2022       00009587         18/07/2022       22/07/2022       00009587         11/04/2022       11/04/2022       00009587         08/04/2022       08/04/2022       00009587         08/04/2022       08/04/2022       00009587         08/04/2022       08/04/2022       00009587         08/04/2022       08/04/2022       00009587         08/04/2022       08/04/2022       00009587         08/04/2022       08/04/2022       00009587         08/04/2022       08/04/2022       00009587         08/04/2022       08/04/2022       00009587         08/04/2022       08/04/2022       0.00         17/09/2024-16/09/2025       0.0       34.0         17/09/2021-16/09/2022       0.0       34.0         17/09/2021-16/09/2022       0.0       34.0         17/09/2021-16/09/2022       0.0       34.0                                                                                                    | 22/08/2022       02/09/2022       00009582         18/07/2022       22/07/2022       00009582         11/04/2022       11/04/2022       00009582         08/04/2022       08/04/2022       00009582         08/04/2022       08/04/2022       00009582         08/04/2022       08/04/2022       00009582         08/04/2022       08/04/2022       00009582         08/04/2022       08/04/2022       00009582         08/04/2022       08/04/2022       00009582         08/04/2022       08/04/2022       00009582         08/04/2022       08/04/2022       00009582         08/04/2022       08/04/2022       0.00         17/09/2024-16/09/2025       0.0       34.0         17/09/2022-16/09/2022       0.0       34.0         17/09/2021-16/09/2022       0.0       34.0         17/09/2021-16/09/2022       0.0       34.0         17/09/2021-16/09/2022       0.0       34.0                                                                                                    | 22/08/2022       02/09/2022       00009582         18/07/2022       22/07/2022       00009582         11/04/2022       11/04/2022       00009562         08/04/2022       08/04/2022       00009533         ntitlement (Days)           Period       B/F       Ent         17/09/2023-16/09/2023       0.0       34.0         17/09/2022-16/09/2023       0.0       34.0         17/09/2021-16/09/2022       0.0       34.0         17/09/2021-16/09/2022       0.0       34.0                                                                                                    | 22/08/2022       02/09/2022       00009582         18/07/2022       22/07/2022       00009582         11/04/2022       11/04/2022       00009582         08/04/2022       08/04/2022       00009582         08/04/2022       08/04/2022       00009582         08/04/2022       08/04/2022       00009582         08/04/2022       08/04/2022       00009582         08/04/2022       08/04/2022       00009582         08/04/2022       08/04/2022       00009582         08/04/2022       08/04/2022       00009582         08/04/2022       08/04/2022       0.00       34.0         17/09/2023-16/09/2023       0.0       34.0         17/09/2021-16/09/2022       0.0       34.0         17/09/2021-16/09/2022       0.0       34.0         17/09/2021-16/09/2022       0.0       34.0         18/0       34.0       34.0         19/09/2021-16/09/2022       0.0       34.0                                                                                                    | 22/08/2022 02/09/2022 00009582 ····<br>18/07/2022 2/07/2022 00009582<br>11/04/2022 08/04/2022 00009563<br>08/04/2022 08/04/2022 00009533<br>Period <b>B/F Ent</b><br>17/09/2024-16/09/2025 0.0 34.0<br>17/09/2023-16/09/2023 0.0 34.0<br>17/09/2021-16/09/2022 0.0 34.0<br>17/09/2021-16/09/2022 0.0 34.0                                                                                                    | 22/08/2022       02/09/2022       00009582       ···         18/07/2022       22/07/2022       00009582       ···         11/04/2022       11/04/2022       00009562       ···         08/04/2022       08/04/2022       00009562       ···         ntitlement (Days)       ···       ···       ···         Period       B/F       Ent         17/09/2023-16/09/2023       0.0       34.0         17/09/2021-16/09/2023       0.0       34.0         17/09/2021-16/09/2023       0.0       34.0         17/09/2021-16/09/2022       0.0       34.0         17/09/2021-16/09/2023       0.0       34.0         17/09/2021-16/09/2023       0.0       34.0                                                                                                    | From          | То            | Form  |               |
|----------------------------------------------------------------------------------------------------|----------------------------------------------------------------------------------------------------|----------------------------------------------------------------------------------------------------|----------------------------------------------------------------------------------------------------|----------------------------------------------------------------------------------------------------|----------------------------------------------------------------------------------------------------|---------------|---------------|-------|---------------|
| 18/07/2022       22/07/2022       00009582         11/04/2022       11/04/2022       00009562         08/04/2022       08/04/2022       00009562         08/04/2022       08/04/2022       00009562         08/04/2022       08/04/2022       00009562         08/04/2022       08/04/2022       00009562         08/04/2022       08/04/2022       00009562         08/04/2022       08/04/2022       00009562         08/04/2022       08/04/2022       00009562         08/04/2022       0.00       54.00         17/09/2022-16/09/2023       0.01       34.00         17/09/2022-16/09/2022       0.02       34.00         17/09/2022-16/09/2022       0.02       34.00         17/09/2022-16/09/2022       0.02       34.00         17/09/2022-16/09/2022       0.02       34.00         17/09/2022-16/09/2022       0.02       34.00         10/09/2022-16/09/2022       0.02       34.00         10/09/2022-16/09/2022       0.02       34.00         10/09/2022-16/09/2022       0.02       34.00         10/09/2022-16/09/2022       0.02       34.00         10/09/2023-16/09/2023       0.02       34.00                                                                                                    | 18/07/2022       22/07/2022       00009582         11/04/2022       11/04/2022       00009562         08/04/2022       08/04/2022       0000953         08/04/2022       08/04/2022       0000954         mtitlement (Days)       Image: State State                                                                                                    | 18/07/2022       22/07/2022       00009587         11/04/2022       11/04/2022       00009567         08/04/2022       08/04/2022       00009537         08/04/2022       08/04/2022       00009537         IT/09/2024       IT/09/2025       0.0         17/09/2023-16/09/2025       0.0       34.0         17/09/2022-16/09/2023       0.0       34.0         17/09/2021-16/09/2023       0.0       34.0         17/09/2021-16/09/2023       0.0       34.0         17/09/2021-16/09/2023       0.0       34.0         17/09/2021-16/09/2023       0.0       34.0         17/09/2021-16/09/2023       0.0       34.0                                                                                                    | 18/07/2022       22/07/2022       0000958'         11/04/2022       11/04/2022       0000956'         08/04/2022       08/04/2022       0000953'         08/04/2022       08/04/2022       0000953'         IT/09/2022       8/04/2022       9/000953'         Period       Fr       Ent         17/09/2023-16/09/2023       0.0       34.0         17/09/2021-16/09/2023       0.0       34.0         17/09/2021-16/09/2023       0.0       34.0         17/09/2021-16/09/2023       0.0       34.0         17/09/2021-16/09/2023       0.0       34.0         Sequest Holiday       14.0       34.0                                                                                                    | 18/07/2022       22/07/2022       0.0009587         11/04/2022       0.8/04/2022       0.0009537         08/04/2022       0.8/04/2022       0.0009537         08/04/2022       0.8/04/2022       0.0009537         Tritilement (Days)       8/F       Ent         17/09/2024-16/09/2025       0.00       34.00         17/09/2023-16/09/2024       0.01       34.00         17/09/2021-16/09/2025       0.01       34.00         17/09/2021-16/09/2022       0.01       34.00         17/09/2021-16/09/2022       0.01       34.00         17/09/2021-16/09/2022       0.01       34.00         17/09/2021-16/09/2022       0.01       34.00         17/09/2021-16/09/2022       0.01       34.00         17/09/2021-16/09/2022       0.01       34.00         10/109/2021-16/09/2022       0.01       34.00         10/109/2021-16/09/2022       0.01       34.00         10/109/2021-16/09/2022       10       34.00         10/109/2021-16/09/2023       10       34.00         10/109/2023       10       10       34.00         10/109/2024       10       10       34.00         10/109/2024       10       10       34.00<                                                                                                    | 18/07/2022       22/07/2022       0000958         11/04/2022       11/04/2022       0000958         08/04/2022       08/04/2022       0000958         08/04/2022       08/04/2022       0000958         IT/09/2024       IT/09/2024       1         17/09/2023-16/09/2024       0.0       34.0         17/09/2021-16/09/2024       0.0       34.0         17/09/2021-16/09/2024       0.0       34.0         17/09/2021-16/09/2024       0.0       34.0         IT/09/2024-16/09/2024       0.0       34.0         17/09/2024-16/09/2024       0.0       34.0         17/09/2024-16/09/2024       0.0       34.0         IT/09/2024-16/09/2024       0.0       34.0         IT/09/2024-16/09/2024       0.0       34.0         IT/09/2024-16/09/2024       0.0       34.0         IT/09/2024-16/09/2024       0.0       34.0         IT/09/2024-16/09/2024       0.0       34.0         IT/09/2024-16/09/2024       0.0       34.0         IT/09/2024-16/09/2024       0.0       34.0         IT/09/2024-16/09/2024       0.0       34.0         IT/09/2024-16/09/2024       0.0       34.0         IT/09/2024-16/09/2024                                                                                                    | 22/08/2022    | 02/09/2022    | 00009 | 9582 •••      |
| 11/04/2022       11/04/2022       00009567         08/04/2022       08/04/2022       00009537         08/04/2022       08/04/2022       00009537         Freiod       Freiod       Freiod         17/09/2024-16/09/2025       0.0       34.0         17/09/2023-16/09/2023       0.0       34.0         17/09/2021-16/09/2023       0.0       34.0         17/09/2021-16/09/2023       0.0       34.0         17/09/2021-16/09/2023       0.0       34.0                                                                                                    | 11/04/2022       11/04/2022       0000956;         08/04/2022       08/04/2022       0000956;         08/04/2022       08/04/2022       0000956;         ntitlement (Days)       Image: State State Sta                                                                                         | 11/04/2022       11/04/2022       00009567         08/04/2022       08/04/2022       00009537         08/04/2022       08/04/2022       00009537         Freiod       Freiod       Freiod       10009000         17/09/2023-16/09/2023       0.00       34.00         17/09/2023-16/09/2023       0.00       34.00         17/09/2023-16/09/2023       0.00       34.00         17/09/2023-16/09/2023       0.00       34.00         17/09/2023-16/09/2023       0.00       34.00         17/09/2023-16/09/2023       0.00       34.00         17/09/2023-16/09/2023       0.00       34.00         17/09/2023-16/09/2023       0.00       34.00         17/09/2023-16/09/2023       0.00       34.00         10/09/2023-16/09/2023       0.00       34.00         10/09/2023-16/09/2023       0.00       34.00         10/09/2023-16/09/2023       0.00       34.00         10/09/2023-16/09/2023       0.00       34.00         10/09/2023-16/09/2023       0.00       34.00         10/09/2023-16/09/2024       0.00       34.00         10/09/2023-16/09/2024       0.00       34.00         10/09/2024       0.00       34.00                                                                                                    | 11/04/2022       11/04/2022       00009567         08/04/2022       08/04/2022       00009537         08/04/2022       08/04/2022       00009537         Frititlement (Days)       Fri       Image: State State | 11/04/2022       11/04/2022       00009567         08/04/2022       08/04/2022       0000957         08/04/2022       08/04/2022       0000957         Trititlement (Days)       8/6       1         17/09/2024-16/09/2025       0.0       34.0         17/09/2023-16/09/2023       0.0       34.0         17/09/2021-16/09/2023       0.0       34.0         17/09/2021-16/09/2023       0.0       34.0         17/09/2021-16/09/2023       0.0       34.0         Statistical and the statistical and the statis                                                                                                    | 11/04/2022       11/04/2022       00009567         08/04/2022       08/04/2022       00009567         08/04/2022       08/04/2022       00009567         IT/04/2022       IT/04/2024       IT/04/2025       IT/04/2024         17/09/2024-15/09/2024       0.0       34.0         17/09/2024-15/09/2024       0.0       34.0         17/09/2024-16/09/2024       0.0       34.0         17/09/2024-16/09/2024       0.0       34.0         17/09/2024-16/09/2024       0.0       34.0         17/09/2024-16/09/2024       0.0       34.0         17/09/2024-16/09/2024       0.0       34.0         17/09/2024-16/09/2024       0.0       34.0         17/09/2024-16/09/2024       0.0       34.0         17/09/2024-16/09/2024       0.0       34.0         17/09/2024-16/09/2024       0.0       34.0         10/09/2024-16/09/2024       0.0       34.0         10/09/2024-16/09/2024       0.0       34.0         10/09/2024-16/09/2024       0.0       34.0         10/09/2024-16/09/2024       0.0       34.0         10/09/2024-16/09/2024       0.0       34.0         10/09/2024-16/09/2024       0.0       34.0                                                                                                    | 18/07/2022    | 22/07/2022    | 00009 | 9582          |
| 08/04/2022       08/04/2022       0000954         Image: straight of the straight of the straight o | 08/04/2022       08/04/2022       0000954         mitilement (Days)       Image: Compare the second second | 08/04/2022       08/04/2022       0000953(         Intitlement (Days)       Image: Second Second Sec | 08/04/2022       08/04/2022       0000953(         Intitlement (Days)       Intitlement (Days)       Intitlement (Days)         Period       Intitlement (Days)       Intitlement (Days)         17/09/2024-16/09/2025       Intitlement (Days)       Intitlement (Days)         17/09/2023-16/09/2024       Intitlement (Days)       Intitlement (Days)         17/09/2023-16/09/2023       Intitlement (Days)       Intitlement (Days)         17/09/2021-16/09/2023       Intitlement (Days)       Intitlement (Days)         Intitlement (Days)       Intitlement (Days)       Intitlement (Days)         Intitlement (Days)       Intitlement (Days)       Intitlement (Days)         Intitlement (Days)       Intitlement (Days)       Intitlement (Days)         Intitlement (Days)       Intitlement (Days)       Intitlement (Days)         Intitlement (Days)       Intitlement (Days)       Intitlement (Days)         Intitlement (Days)       Intitlement (Days)       Intitlement (Days)         Intitlement (Days)       Intitlement (Days)       Intitlement (Days)         Intitlement (Days)       Intitlement (Days)       Intitlement (Days)         Intitlement (Days)       Intitlement (Days)       Intitlement (Days)         Intitlement (Days)       Intitlement (Days)       Intitlement (Days)                                                                                                    | 08/04/2022       08/04/2022       0000954/         Image: statistic statistic statisty statisti statisti statistic statistic statistex statistic statis | 08/04/2022       08/04/2022       0000954         Intitlement (Days)       Image: Image: Imag | 11/04/2022    | 11/04/2022    | 00009 | 9562          |
| Period       B/F       Ent         17/09/2024-16/09/2025       0.0       34.0         17/09/2023-16/09/2024       0.0       34.0         17/09/2022-16/09/2023       0.0       34.0         17/09/2021-16/09/2023       0.0       34.0         17/09/2021-16/09/2023       0.0       34.0         17/09/2021-16/09/2023       0.0       34.0         17/09/2021-16/09/2023       0.0       34.0                                                                                                    | Period         B/F         Ent           17/09/2024-16/09/2025         0.0         34.0           17/09/2023-16/09/2024         0.0         34.0           17/09/2022-16/09/2023         0.0         34.0           17/09/2021-16/09/2023         0.0         34.0           17/09/2021-16/09/2023         0.0         34.0           17/09/2021-16/09/2023         0.0         34.0           17/09/2021-16/09/2023         0.0         34.0           Holiday         No         34.0                                                                                                    | Period       B/F       Ent         17/09/2024-16/09/2025       0.0       34.0         17/09/2023-16/09/2024       0.0       34.0         17/09/2022-16/09/2023       0.0       34.0         17/09/2021-16/09/2022       0.0       34.0         17/09/2021-16/09/2022       0.0       34.0         17/09/2021-16/09/2022       0.0       34.0                                                                                                    | Period       B/F       Ent         17/09/2024-16/09/2025       0.0       34.0         17/09/2023-16/09/2024       0.0       34.0         17/09/2022-16/09/2023       0.0       34.0         17/09/2021-16/09/2023       0.0       34.0         17/09/2021-16/09/2023       0.0       34.0         17/09/2021-16/09/2023       0.0       34.0         17/09/2021-16/09/2023       0.0       34.0         17/09/2021-16/09/2023       0.0       34.0                                                                                                    | Period       B/F       Ent         17/09/2024-16/09/2025       0.0       34.0         17/09/2023-16/09/2024       0.0       34.0         17/09/2022-16/09/2023       0.0       34.0         17/09/2021-16/09/2022       0.0       34.0         17/09/2021-16/09/2022       0.0       34.0         Sequest Holiday       0.0       34.0                                                                                                    | Period       B/F       Ent         17/09/2024-16/09/2025       0.0       34.0         17/09/2023-16/09/2024       0.0       34.0         17/09/2022-16/09/2023       0.0       34.0         17/09/2021-16/09/2022       0.0       34.0         17/09/2021-16/09/2022       0.0       34.0         17/09/2021-16/09/2022       0.0       34.0         17/09/2021-16/09/2022       0.0       34.0         Holder                                                                                                    | 08/04/2022    | 08/04/2022    | 00009 | 9530          |
| Period       B/F       Ent         17/09/2024-16/09/2025       0.0       34.0         17/09/2023-16/09/2024       0.0       34.0         17/09/2022-16/09/2023       0.0       34.0         17/09/2021-16/09/2023       0.0       34.0         17/09/2021-16/09/2023       0.0       34.0         17/09/2021-16/09/2022       0.0       34.0         Sequest Holidation       100       100                                                                                                    | Period         B/F         Ent           17/09/2024-16/09/2025         0.0         34.0           17/09/2023-16/09/2024         0.0         34.0           17/09/2022-16/09/2023         0.0         34.0           17/09/2021-16/09/2022         0.0         34.0           17/09/2021-16/09/2022         0.0         34.0           17/09/2021-16/09/2022         0.0         34.0                                                                                                    | Period       B/F       Ent         17/09/2024-16/09/2025       0.0       34.0         17/09/2023-16/09/2024       0.0       34.0         17/09/2022-16/09/2023       0.0       34.0         17/09/2021-16/09/2022       0.0       34.0         17/09/2021-16/09/2022       0.0       34.0         Sequest Holidation       Sequest Holidation       Sequest Holidation                                                                                                    | Period       B/F       Ent         17/09/2024-16/09/2025       0.0       34.0         17/09/2023-16/09/2024       0.0       34.0         17/09/2022-16/09/2023       0.0       34.0         17/09/2021-16/09/2022       0.0       34.0         17/09/2021-16/09/2022       0.0       34.0         Request Holiday       100       100                                                                                                    | Period       B/F       Ent         17/09/2024-16/09/2025       0.0       34.0         17/09/2023-16/09/2024       0.0       34.0         17/09/2022-16/09/2023       0.0       34.0         17/09/2021-16/09/2022       0.0       34.0         17/09/2021-16/09/2022       0.0       34.0         Sequest Holiday       0.0       34.0                                                                                                    | Period       B/F       Ent         17/09/2024-16/09/2025       0.0       34.0         17/09/2023-16/09/2024       0.0       34.0         17/09/2022-16/09/2023       0.0       34.0         17/09/2021-16/09/2022       0.0       34.0         17/09/2021-16/09/2022       0.0       34.0         Sequest Holiday       9.0       34.0                                                                                                    |               |               |       | <b>"</b> D )) |
| Period       B/F       Ent         17/09/2024-16/09/2025       0.0       34.0         17/09/2023-16/09/2024       0.0       34.0         17/09/2022-16/09/2023       0.0       34.0         17/09/2021-16/09/2022       0.0       34.0         NOP       0.0       34.0         Request Holitation       0.0       34.0                                                                                                    | Period         B/F         Ent           17/09/2024-16/09/2025         0.0         34.0           17/09/2023-16/09/2024         0.0         34.0           17/09/2022-16/09/2023         0.0         34.0           17/09/2021-16/09/2022         0.0         34.0           17/09/2021-16/09/2022         0.0         34.0           Request Holiday         No         No                                                                                                    | Period         B/F         Ent           17/09/2024-16/09/2025         0.0         34.0           17/09/2023-16/09/2024         0.0         34.0           17/09/2022-16/09/2023         0.0         34.0           17/09/2021-16/09/2022         0.0         34.0           17/09/2021-16/09/2022         0.0         34.0                                                                                                    | Period       B/F       Ent         17/09/2024-16/09/2025       0.0       34.0         17/09/2023-16/09/2024       0.0       34.0         17/09/2022-16/09/2023       0.0       34.0         17/09/2021-16/09/2022       0.0       34.0         Request Holiday       No       No                                                                                                    | Period       B/F       Ent         17/09/2024-16/09/2025       0.0       34.0         17/09/2023-16/09/2024       0.0       34.0         17/09/2022-16/09/2023       0.0       34.0         17/09/2021-16/09/2022       0.0       34.0         Kequest Holiday                                                                                                    | Period         B/F         Ent           17/09/2024-16/09/2025         0.0         34.0           17/09/2023-16/09/2024         0.0         34.0           17/09/2022-16/09/2023         0.0         34.0           17/09/2021-16/09/2022         0.0         34.0                                                                                                    | Intitlement   | (Days)        |       |               |
| Initial     Drive     Entremain       17/09/2024-16/09/2025     0.0     34.0       17/09/2023-16/09/2024     0.0     34.0       17/09/2022-16/09/2023     0.0     34.0       17/09/2021-16/09/2022     0.0     34.0                                                                                                    | Initial     Drive       17/09/2024-16/09/2025     0.0     34.0       17/09/2023-16/09/2024     0.0     34.0       17/09/2022-16/09/2023     0.0     34.0       17/09/2021-16/09/2022     0.0     34.0                                                                                                    | India       Drive       Intia         17/09/2024-16/09/2025       0.0       34.0         17/09/2023-16/09/2024       0.0       34.0         17/09/2022-16/09/2023       0.0       34.0         17/09/2021-16/09/2022       0.0       34.0         Request Holiday                                                                                                    | India       Drive       India         17/09/2024-16/09/2025       0.0       34.0         17/09/2023-16/09/2024       0.0       34.0         17/09/2022-16/09/2023       0.0       34.0         17/09/2021-16/09/2022       0.0       34.0         Request Holiday                                                                                                    | India     Bri     India       17/09/2024-16/09/2025     0.0     34.0       17/09/2023-16/09/2024     0.0     34.0       17/09/2022-16/09/2023     0.0     34.0       17/09/2021-16/09/2022     0.0     34.0                                                                                                    | India     India     India       17/09/2024-16/09/2025     0.0     34.0       17/09/2023-16/09/2024     0.0     34.0       17/09/2022-16/09/2023     0.0     34.0       17/09/2021-16/09/2022     0.0     34.0                                                                                                    | Period        |               | B/F   | Ent           |
| 177/09/2023-16/09/2023       0.0       34.0         177/09/2023-16/09/2023       0.0       34.0         177/09/2022-16/09/2023       0.0       34.0         177/09/2021-16/09/2022       0.0       34.0         Request Holiday                                                                                                    | 17/09/2023-16/09/2023       0.0       34.0         17/09/2023-16/09/2023       0.0       34.0         17/09/2022-16/09/2023       0.0       34.0         17/09/2021-16/09/2022       0.0       34.0         Request Holiday                                                                                                    | 17/09/2023-16/09/2023       0.0       34.0         17/09/2023-16/09/2023       0.0       34.0         17/09/2022-16/09/2023       0.0       34.0         17/09/2021-16/09/2022       0.0       34.0         Request Holiday                                                                                                    | 17/09/2023-16/09/2023       0.0       34.0         17/09/2023-16/09/2023       0.0       34.0         17/09/2021-16/09/2022       0.0       34.0         Request Holiday                                                                                                    | 177/09/2023-16/09/2023       0.0       34.0         177/09/2023-16/09/2023       0.0       34.0         177/09/2022-16/09/2022       0.0       34.0         177/09/2021-16/09/2022       0.0       34.0         Request Holiday                                                                                                    | 17/09/2023-16/09/2023       0.0       34.0         17/09/2023-16/09/2023       0.0       34.0         17/09/2021-16/09/2022       0.0       34.0         Request Holiday                                                                                                    | 17/00/2024 16 | (00/2025      | 0.0   | 24.0          |
| 17/09/2022-16/09/2023       0.0       34.0         17/09/2021-16/09/2022       0.0       34.0         Request Holiday                                                                                                    | 17/09/2022-16/09/2023 0.0 34.0<br>17/09/2021-16/09/2022 0.0 34.0<br>Request Holiday                                                                                                    | 17/09/2022-16/09/2023 0.0 34.0<br>17/09/2021-16/09/2022 0.0 34.0<br>Request Holiday                                                                                                    | 17/09/2022-16/09/2023 0.0 34.0<br>17/09/2021-16/09/2022 0.0 34.0<br>Request Holiday                                                                                                    | 17/09/2022-16/09/2023 0.0 34.0<br>17/09/2021-16/09/2022 0.0 34.0<br>Request Holiday                                                                                                    | 17/09/2022-16/09/2023 0.0 34.0<br>17/09/2021-16/09/2022 0.0 34.0<br>Request Holiday                                                                                                    | 17/09/2023-16 | /09/2023      | 0.0   | 34.0          |
| 17/09/2021-16/09/2022 0.0 34.0 Request Holiday                                                                                                    | 17/09/2021-16/09/2022 0.0 34.0<br>Request Holiday                                                                                                    | 17/09/2021-16/09/2022 0.0 34.0<br>Request Holiday                                                                                                    | 17/09/2021-16/09/2022 0.0 34.0<br>Request Holiday                                                                                                    | 17/09/2021-16/09/2022 0.0 34.0 Request Holiday                                                                                                    | 17/09/2021-16/09/2022 0.0 34.0<br>Request Holiday                                                                                                    | 17/09/2022-16 | /09/2023      | 0.0   | 34.0          |
| Request Holiday                                                                                                    | Request Holiday                                                                                                    | Request Holiday                                                                                                    | Request Holiday                                                                                                    | Request Holiday                                                                                                    | Request Holiday                                                                                                    | 17/09/2021-16 | /09/2022      | 0.0   | 34.0          |
| Request Holiday                                                                                                    | Request Holiday                                                                                                    | Request Holiday                                                                                                    | Request Holiday                                                                                                    | Request Holiday                                                                                                    | Request Holiday                                                                                                    | 1710572021 10 |               | 0.0   | 54.0          |
| Request Holiday                                                                                                    | Request Holiday                                                                                                    | Request Holiday                                                                                                    | Request Holiday                                                                                                    | Request Holiday                                                                                                    | Request Holiday                                                                                                    |               |               |       |               |
|                                                                                                    |                                                                                                    |                                                                                                    |                                                                                                    |                                                                                                    |                                                                                                    | Re            | quest Holiday | y     |               |
|                                                                                                    |                                                                                                    |                                                                                                    |                                                                                                    |                                                                                                    |                                                                                                    |               |               |       |               |